## Installazione VPN per S.O. Windows.

L'utilizzo del servizio VPN consiste in due fasi:

- Installazione dell'applicativo
- Accesso alla VPN

## Installazione dell'applicativo

Gli applicativi per l'istallazione della VPN possono essere scaricati andando sulla pagina al link: https://www.unimol.it/servizi/servizi-on-line-per-il-personale/scarica-programma-per-windows/

Tuttavia considerato che il Sistema Operativo Windows XP è obsoleto e non più utilizzato, che i PC attualmente utilizzati hanno un parallelismo a 64bit, verificato che il parallelismo del Sistema Operativo utilizzato è a 64bit, (in impostazioni di sistema: Sistema

Pannello di controllo/Sistema)

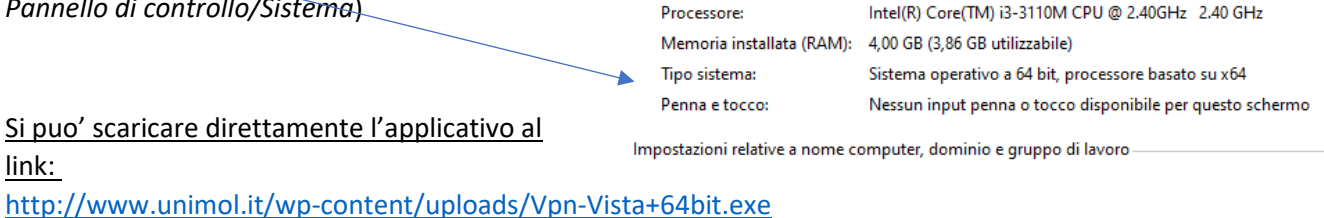

Quindi doppio click sull'applicativo selezionato

- Salvare il file come richiesto,
- successivamente procedere con l'installazione di OpenVPN avendo cura di avviarla utilizzando la funzione esegui come amministratore (click tasto destro del mouse sull'icona e scegliere "esegui come amministratore").

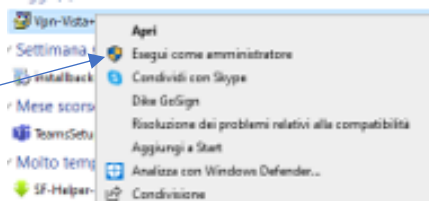

Proseguirà l'installazione e comparità sul desktop il logo della VPN "OPEN VPN GUI".

## Accesso alla VPN (esecuzione dell'applicativo VPN)

Per accedere alla VPN eseguire l'applicativo OPEN VPN GUI come amministratore (click tasto destro del mouse e scegliere "esegui come amministratore".

Verrà richiesto se si vogliono apportare modifiche al sistema e si dovrà scegliere SI.

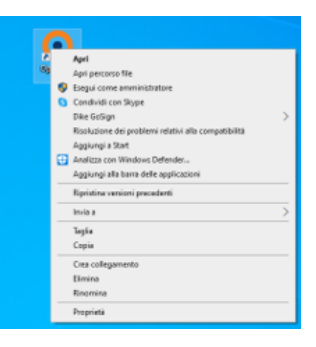

Successivamente direttamente sulla barra delle applicazioni o nelle icone nascoste (come in questo caso)

comparirà l'icona della OPEN VPN GUI

doppio click sull'icona dell'applicativo OPEN VPN GUI, si aprirà un pannello che richiede "nome utente e password" e bisognerà inserire il nome utente di accesso al wifi o rete di Ateneo che si utilizza abitualmente sul proprio PC dell'ufficio (esempio: pta.xxxxx per personale amministrativo).

Si potrà così accedere alle risorse d'Ateneo

Una eventuale prova (in caso si abbiano problemi) per verificare se l'accesso alla rete d'Ateneo è stato effettuato correttamente è di verificare l'IP di accesso che dovrà essere: 193.205.105.188.

Per effettuare tale prova, in google ricercare *"il mio ip"* e scegliere uno dei vari link, il primo generalmente è <u>http://www.ilmioip.it</u> che indicherà l'IP assegnato al PC.

Se l'IP è il 193.205.105.188 funziona tutto correttamente.

Se non dovesse essere questo, riprovare l'accesso, spegnendo il PC e accedendo nuovamente alla VPN.

Se ci dovessero essere ancora problemi, disinstallare l'applicativo OPEN VPN GUI, riavviare il PC, reinstallare l'applicativo.

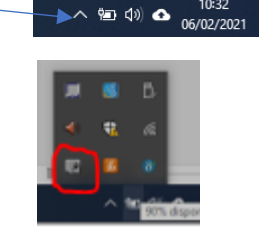

| OpenVPN - Autenticazione dell'utente Nome utente: Pessword: |  |
|-------------------------------------------------------------|--|
| OK Annula                                                   |  |

II tuo indirizzo IP è: 193 . 205 . 105 . 188